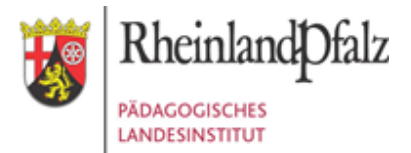

# In vier Schritten eine Fortbildungsmaßnahme im Web-Portal abwickeln

Stand: Januar 2025

Über das FoBu-Portal können Sie in vier Schritten eine Fortbildungsmaßnahme für Ihre Schule komplett abwickeln. Als erstes erstellen Sie eine Maßnahme. Dann beantragen Sie die Maßnahme. Nach der Durchführung der Maßnahme evaluieren Sie diese und im letzten Schritt rechnen Sie die Maßnahme ab.

#### 1. Eine Maßnahme erstellen

Nachdem Sie sich im FoBu-Portal angemeldet haben (<u>https://secure2.bildung-rp.de/fobu2</u>) beginnen Sie mit der Eingabe einer neuen Maßnahme über den Menüpunkt *Maßnahmen/Neue Maßnahme* 

| FoBu - Fortbildungsbudget für Schulen                                                                                                    | Maßnahmen 👻    | Einstell | ungen 👻                    | Dokume                    |
|----------------------------------------------------------------------------------------------------|----------------|----------|----------------------------|---------------------------|
| Herzlich willkommen                                                                                                    | Neue Maßnahme  | e A      | KTUELL                     | ES                        |
| im Portal FoBu - Fortbildungsbudget für Schulen!                                                                                                | Alle Maßnahmen | Al       | le Module s<br>eht dabei e | tehen Ihne<br>rst zur Ver |
| Sie sind angemeldet als Mitarbeiterin/Mitarbeiter der <b>Testschule XY</b> .<br>Hier finden Sie alles, was Sie benötigen, um Ihre Maßnahmen für |                |          | ırchgeführt<br>ır Verfügun | markiert h<br>g, wenn Si  |
| Fortbildungsveranstaltungen zu planen und abzurechnen.<br>Technischen Telefonsupport erhalten Sie unter                                         |                |          | nter dem M<br>orschlag für | enüpunkt (<br>einen Hor   |
| 0261/9702- <b>500</b>                                                                                                    |                | В        | itte beac                  | hten Sie                  |

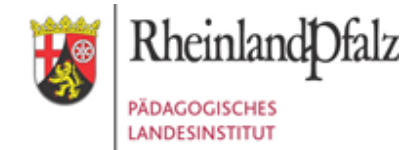

| FoBu - Forthildungshudget für Schulen Maßgahmen - Einstellungen - Dokumente & Hi | fe Schuliahr 2023/2024                              |
|----------------------------------------------------------------------------------|-----------------------------------------------------|
|                                                                                  | ie Schuljani 2023/2024                              |
| Neue geplante Maßnahme                                                           |                                                     |
| 1. Schulangaben                                                                  | Bitte unter 2. einen<br>Bereich auswählen, um       |
| 2. Anfrage aus dem Bereich                                                       | die zuständige Referentin<br>angezeigt zu bekommen. |
| 3. Kurzbeschreibung der geplanten Maßnahme und Terminvorschlag                   | 5 5                                                 |
| 4. Ordnen Sie Ihren Fortbildungsbedarf gemäß den Bereichen des ORS zu            |                                                     |
| 5. Bezüge zur externen Evaluation, Zielvereinbarung mit ADD                      |                                                     |
| 6. Wer ist die Zielgruppe?                                                       |                                                     |
| 7. Welche Ziele (SMART) verfolgt die Maßnahme?                                   |                                                     |
| 8. Anzahl der Teilnehmerinnen und Teilnehmer                                     |                                                     |
| 9. Kostenplanung                                                                 |                                                     |
| 10. Planung und Abstimmung                                                       |                                                     |
| 11. Evaluation                                                                   |                                                     |
| 💼 löschen 보 speichern 🖄 beantragen                                               |                                                     |

Zu einer Maßnahme müssen Sie 11 Themenbereiche erfassen:

Klicken Sie dazu auf den zu bearbeiten Themenbereich und dieser wird daraufhin eingeblendet.

**Tipp:** Sollten Sie noch nicht gleich beantragen wollen, gehören zu den Mindesteingaben, um eine Maßnahme speichern zu können, die Angabe von Beginn und Ende der geplanten Maßnahme sowie der Kurzbeschreibung (Themenbereich 3). Füllen Sie diese drei Angaben aus und klicken Sie auf dem Button "speichern".

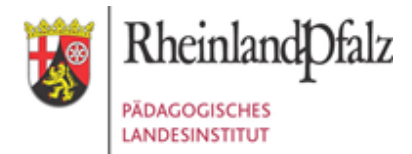

Nach dem erfolgreichen Speichern gelangen Sie in die Maßnahmenübersicht (Menüpunkt *Maßnahmen/Alle Maßnahmen*):

| FoBu - Fortbildungsbudget für Schulen                      | Maßnahmen - Einstellungen | Dokumente & Hilfe Schuljahr 2023/2024                   |  |  |  |
|------------------------------------------------------------|---------------------------|---------------------------------------------------------|--|--|--|
| Liste der Maßnahmen Ihrer Sc                               | hule                      |                                                         |  |  |  |
| Datensatz 1 bis 1 von 1                                    |                           | K ≪ Seite 1 von 1 > N                                   |  |  |  |
|                                                            |                           | Budget für das Schuljahr 2023/2024: 1.500,00 €          |  |  |  |
| Nummer Status Kurzbezeichnung                              | von - bis                 | beantragt genehmigt abgerechnet Belastung               |  |  |  |
| 24-99999- ∠ Test - Titel der Fortbildung<br>5244           | 03.04.24 - 03.04.24       | 0,00€ — — —                                             |  |  |  |
|                                                            |                           | Aktuelle Belastung für das Schuljahr 2023/2024: 0,00 €  |  |  |  |
|                                                            | Aktue                     | lles Restbudget für das Schuljahr 2023/2024: 1.500,00 € |  |  |  |
| Legende:                                                   |                           |                                                         |  |  |  |
| ✓ Maßnahme wurde gespeichert C Maßnahme wurde durchgeführt |                           |                                                         |  |  |  |
| A Maßnahme wurde beantragt                                 |                           |                                                         |  |  |  |
| IC Maßnahme wurde genehmigt € Maßnahme wird abgerechnet    |                           |                                                         |  |  |  |
| II Maßnahme wurde abgelehnt                                | 🕑 Maßnah                  | me ist komplett abgerechnet und abgeschlossen           |  |  |  |

In der Maßnahmenübersicht wird der Status jeder Maßnahme durch ein Symbol dargestellt.

Durch einen Mouse-Klick auf eine Maßnahme gelangen Sie wieder in die Detailansicht der Maßnahme und können je nach Status der Maßnahme verschiedene Aktionen durchführen.

Lautet der **Status der Maßnahme gespeichert**, können Sie die Maßnahme nach wie vor vollumfänglich bearbeiten, d.h. löschen, Änderungen vornehmen oder die Maßnahme beantragen:

Angabe im Seitenkopf:

| Maßnahme: 24-99999-5244<br>Status der Maßnahme: 🚄 gespeichert |             |            |  |  |  |
|---------------------------------------------------------------|-------------|------------|--|--|--|
| Angabe am Seitenende:                                         |             |            |  |  |  |
| iöschen                                                       | ± speichern | Deantragen |  |  |  |

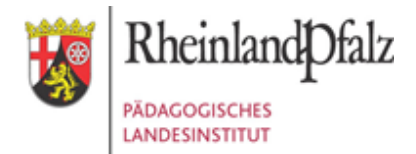

#### 2. Maßnahme beantragen

Haben Sie alle Angaben zu den 11 Themenbereichen erfasst, können Sie die Maßnahme beantragen. Das System überprüft vor der Beantragung, ob alle Angaben erfasst und gültig sind. Ist dies nicht der Fall, erhalten Sie entsprechenden Hinweis:

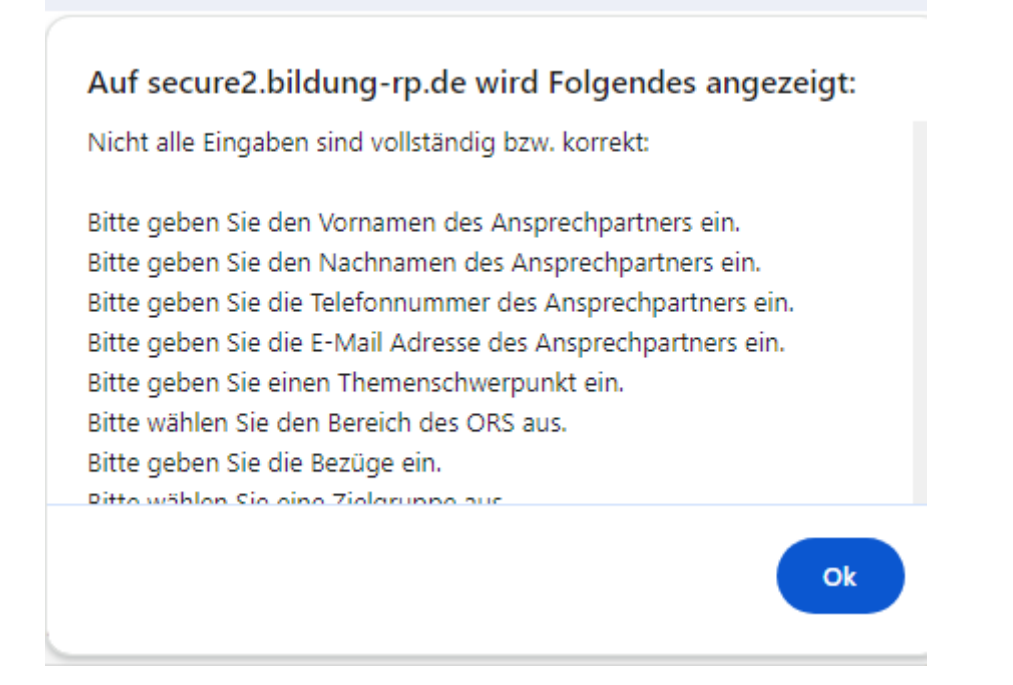

Wenn alle Angaben gültig sind und Sie auf beantragen klicken, wird die zuständige Referentin/ der zuständige Referent per E-Mail informiert und entscheidet, ob sie/er der Maßnahme zustimmt oder diese ablehnt.

Im Portal wechselt Ihre Maßnahme in den Status "beantragt".

Maßnahme: 24-99999-5244 Status der Maßnahme: 🚣 beantragt

Wir die Maßnahme genehmigt, erhalten Sie eine E-Mail. Die Maßnahme im Portal wechselt zudem auf **Status "genehmigt":** 

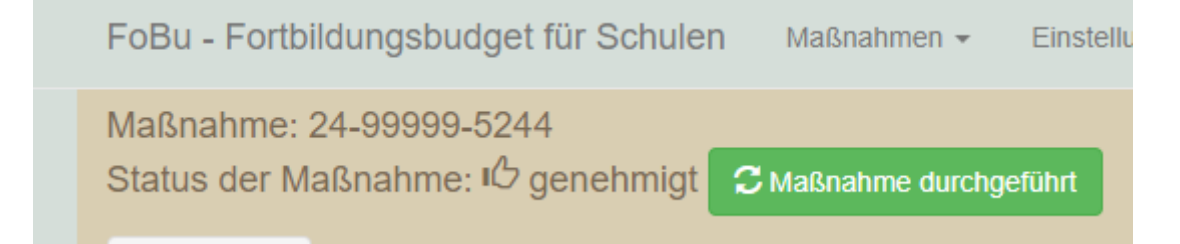

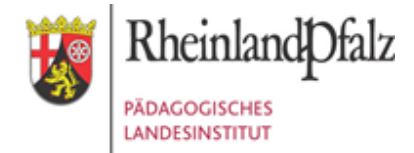

Nun können Sie bei Bedarf Honorarvereinbarungen abschließen und die Maßnahme durchführen.

#### 3. Maßnahme evaluieren

Wenn die Maßnahme durchgeführt wurde, bestätigen Sie dies über den Button "Maßnahme durchgeführt". Jetzt ist der **Reiter "Evaluation"** freigeschaltet.

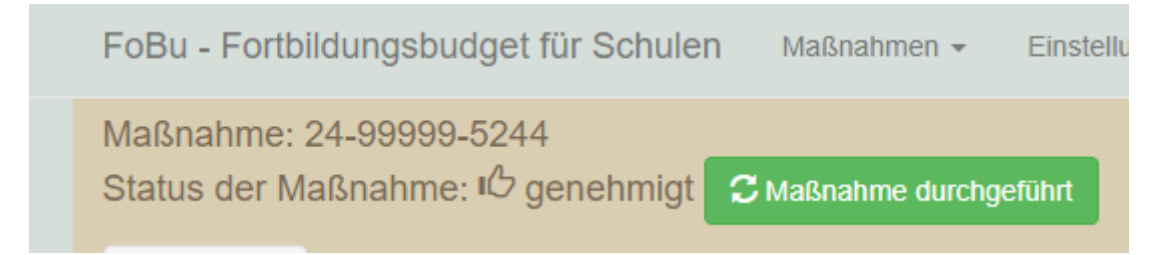

Sie können die Maßnahme nun evaluieren, indem Sie zu verschiedenen Punkten eine Bewertung abgeben.

| Maßnahme: 24-99999-5244<br>Status der Maßnahme: C durchgeführt |                 |            |           |                                         |  |  |
|----------------------------------------------------------------|-----------------|------------|-----------|-----------------------------------------|--|--|
| Maßnahme                                                       | Evaluation      | Abrechnung |           |                                         |  |  |
| Größe der Sc                                                   | hulgemeinschaft |            | Insgesamt | An der<br>Veranstaltung<br>teilgenommen |  |  |
| Mitglieder der                                                 | Schulleitung    |            | 6         | 1                                       |  |  |
| Lehrkräfte                                                     |                 |            | 23        | 15                                      |  |  |
| Pädagogische                                                   | e Fachkräfte    |            | 2         | 2                                       |  |  |
| Schülerinnen                                                   | und Schüler     |            | 300       | 0                                       |  |  |

Die Evaluation können Sie beliebig oft zwischenspeichern und, wenn alle Angaben vollständig sind, abschließen:

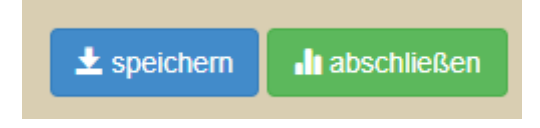

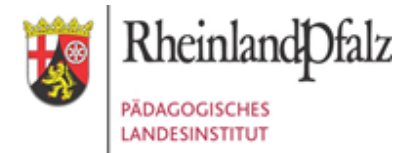

Wenn Sie auf "abschließen" klicken, prüft das System Ihre Eingaben auf Vollständigkeit und gibt einen Hinweis, falls nicht alle Punkte beantwortet wurden:

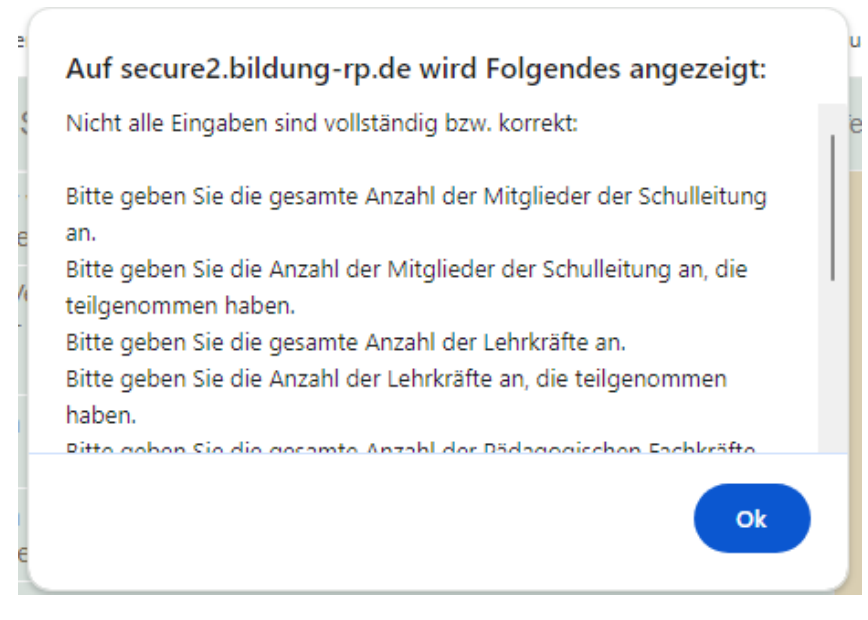

Wenn Sie die Maßnahme evaluiert haben, wechselt ihr Status auf "evaluiert".

Ab dann ist in der Maßnahme der **Reiter "Abrechnung"** freigeschaltet und Sie können die tatsächlichen Kosten (laut Rechnungen) zu der Maßnahme im FoBu-Portal eintragen sowie auch ggf. angefallene Teilnehmer-Reisekosten korrogieren:

| /aßnahme: 24-99999-5244<br>Status der Maßnahme: <b>"∥</b> evaluiert                                                                             |                                                        |
|----------------------------------------------------------------------------------------------------|--------------------------------------------------------|
| Maßnahme Evaluation Abrechnung                                                                                                    |                                                        |
| Kostenplanung                                                                                                    |                                                        |
|                                                                                                    | genehmigt abgerechnet                                  |
| Dozentenkosten - Honorar                                                                                                    | 100,00 EUR 0,00 EUR                                    |
| Gesamt                                                                                                    | 100,00 EUR 0,00 EUR                                    |
| Budget für das Schuljahr 2023/2024:<br>./. bereits genehmigte und abgerechnete Mittel:<br>./. bereits beantragte Mittel:<br>verfügbaren Mittel: | 1.500,00 EUR<br>100,00 EUR<br>0,00 EUR<br>1.400,00 EUR |
| Rechnungen                                                                                                    |                                                        |
|                                                                                                    | hinzufügen                                             |

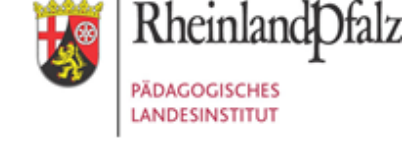

Erfassen Sie eine Rechnung im FoBu-Portal, indem Sie auf "hinzufügen" klicken und die freien Felder ausfüllen:

| Maßnahme: 2<br>Status der Ma                                       | 24-99999-524<br>aßnahme: 📲                                             | 14<br>evaluiert                       |         |                 |                 |                                                    |     |
|--------------------------------------------------------------------|------------------------------------------------------------------------|---------------------------------------|---------|-----------------|-----------------|----------------------------------------------------|-----|
| Maßnahme                                                           | Evaluation                                                             | Abrechnung                            |         |                 |                 |                                                    |     |
| Kostenplanung                                                      | 9                                                                      |                                       |         |                 |                 |                                                    |     |
|                                                                    |                                                                        |                                       |         | genehmigt       |                 | abgerechnet                                        |     |
| Dozente                                                            | enkosten - Hono                                                        | rar                                   |         | 100,00 EUR      |                 | 100,00 EUR                                         |     |
|                                                                    |                                                                        | Gesa                                  | mt      | 100,00 EUR      |                 | 100,00 EUR                                         |     |
| Budget fü<br>./. bereits<br>./. bereits<br>verfügbar<br>Rechnungen | r das Schuljahr :<br>genehmigte und<br>beantragte Mitte<br>ren Mittel: | 2023/2024:<br>  abgerechnete M<br>:I: | littel: |                 | 1.5<br>1<br>1.4 | 500,00 EUR<br>100,00 EUR<br>0,00 EUR<br>400,00 EUR |     |
| Rechnung von                                                       | 1                                                                      |                                       |         | Rechnungsnummer |                 | Rechnungsdatum                                     |     |
| Name Fortbi                                                        | ildungsanbieter                                                        |                                       |         | 2024/225        |                 | 05.04.2024                                         |     |
| Kostenart                                                          |                                                                        |                                       |         | Rechnungsbetrag |                 |                                                    |     |
| Dozentenko                                                         | osten - Honorar                                                        |                                       | ~       | 100,00 EUR      |                 | löschen                                            |     |
|                                                                    |                                                                        |                                       |         |                 |                 | hinzufügen                                         |     |
| Begleitschre                                                       | eiben drucken                                                          |                                       |         | ±               | spei            | chern 🕝 abschlie                                   | ßen |

Mit dem Klick auf "speichern" werden Ihre Eingaben gespeichert.

Mit dem Klick auf "abschließen", wird die Maßnahme als komplett abgerechnet markiert. Dann sind keine weiteren Eingaben mehr möglich.

Drucken Sie sich im Anschluss bitte über den Button "Begleitschreiben drucken" noch das Begleitschreiben als PDF-Dokument zur Abrechnung aus.

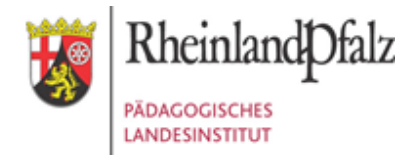

Senden Sie das Anschreiben plus alle **Rechnungen oder sonstige Belege per E-Mail** an <u>FOBU@pl.rlp.de</u> .

In der **Maßnahmenübersicht** sehen Sie jederzeit den Status Ihrer Maßnahme und den Verlauf Ihres Budgets:

| Liste der         | <sup>.</sup> Maßr | nahmen Ihrer Schule          |                     |                                      |                                |                                   |                                       |
|-------------------|-------------------|------------------------------|---------------------|--------------------------------------|--------------------------------|-----------------------------------|---------------------------------------|
| Datensatz         | z 1 bis 1         | von 1                        |                     | <b>k ≮</b> s                         | Seite 1                        | von 1 🗲 🗎                         |                                       |
|                   |                   |                              |                     | Budget f                             | ür das Schul                   | jahr 2023/2024                    | 4: 1.500,00 €                         |
| Nummer            | Status            | Kurzbezeichnung              | von - bis           | beantragt                            | genehmigt                      | abgerechnet                       | Belastung                             |
| 24-99999-<br>5244 | Ø                 | Test - Titel der Fortbildung | 03.04.24 - 03.04.24 | 100,00€                              | 100,00€                        | 100,00€                           | 100,00€                               |
|                   |                   |                              | A                   | .ktuelle Belastur<br>s Restbudget fi | ng für das Sch<br>ür das Schul | nuljahr 2023/20<br>jahr 2023/2024 | 924: 100,00 €<br><b>4: 1.400,00 €</b> |

### Ansprechpersonen

Bei inhaltlichen Rückfragen:

Raoul Roth (Ganztagsschule) Tel. 0671/9701-1626 Raoul.Roth@pl.rlp.de

Evelyn Horst (Ganztagsschule / Vertretung) Tel. 0671/9701-1643 <u>Evelyn.Horst@pl.rlp.de</u>

Heike Körblein-Bauer (Schwerpunktschule / Förder- und Beratungszentrum) Te. 06232/659-213 Heike.Koerblein-Bauer@pl.rlp.de

#### Bei Fragen zur Portalbedienung und Abrechnung:

Petra Thielert (Ganztagsschule) Tel. 0671/9701-1813 Petra.Thielert@pl.rlp.de

Birgit Andres (Schwerpunktschule / Förder- und Beratungszentrum) Tel. 0671/9701-1611 Birgit.Andres@pl.rlp.de

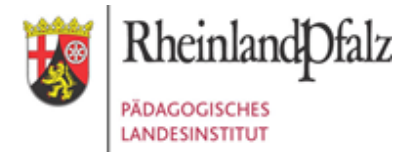

Wichtige Infos und Antworten auf häufige Fragen gibt es auch auf der Webseite:

https://bildung.rlp.de/fobu

## Technische Fragen zum FoBu-Portal

eSchule24 Entwickler: Alexander Schnaider Hotline: 0261 9702-500 eSchule24@pl.rlp.de |http://www.pl.rlp.de